# PROCEDURA ON LINE PER IMMATRICOLAZIONI Scuole di Specializzazione di Area Sanitaria a.a. 2022/2023

I Medici assegnati a questa Sede devono immatricolarsi on line alle Scuole di Specializzazione di Area Sanitaria accedendo al **Portale Esse3** tramite il link <u>https://unicz.esse3.cineca.it/Home.do.</u>

Il candidato **laureato presso questa Sede, o che ha già in precedenza effettuato un'iscrizione presso l'Ateneo UMG**, deve effettuare il **LOGIN**, accedendo con la vecchia matricola e la password di cui è già in possesso. La password può essere recuperata cliccando a sinistra su **RECUPERO PASSWORD** (il sistema chiederà il codice fiscale e la mail registrata su Esse3, ed invierà le credenziali alla suddetta email).

Il candidato che non ha mai effettuato alcuna iscrizione presso questo Ateneo, deve <u>registrarsi</u> al Portale Studenti digitando il link <u>https://unicz.esse3.cineca.it/Home.do</u> e cliccando a sinistra su **REGISTRAZIONE**. Al termine della procedura il sistema genererà le credenziali che permetteranno di accedere al sistema per effettuare l'immatricolazione.

#### Dopo aver recuperato o creato le credenziali con la registrazione:

- cliccare sul link <u>https://unicz.esse3.cineca.it/Home.do</u> ed effettuare il LOGIN inserendo le credenziali
- andare in alto a destra e cliccare su "MENU", poi su "SEGRETERIA" ed infine su "TEST DI AMMISSIONE"

- scendere in basso e cliccare sul quadratino "iscrizione concorsi"
- scegliere il tipo di corso (scuola Spec. di 4 o 5 anni)
- scegliere il concorso relativo alla Scuola prescelta

Proseguire fino al termine della PROCEDURA DI ISCRIZIONE AL CONCORSO.

## TERMINATA LA FASE DELL'ISCRIZIONE AL CONCORSO:

- cliccare di nuovo su "**MENU**", poi su "**SEGRETERIA**" ed infine su "**IMMATRICOLAZIONE**"

- scendere in basso e cliccare sul quadratino "immatricolazione"
- scegliere il tipo di Scuola
- scegliere la denominazione della Scuola

 ESEGUIRE TUTTA LA PROCEDURA FINO A VISUALIZZARE IL PULSANTE DELLA STAMPA
 DELLA DOMANDA DI IMMATRICOLAZIONE: verrà generato un file pdf da salvare e stampare contenente la domanda di immatricolazione. Una volta creata e stampata la domanda di immatricolazione selezionare la voce "**MENU**", poi "**SEGRETERIA**" ed infine "**PAGAMENTI**".

Il sistema Esse3 genererà il contributo di ammissione di **506,00 euro** (L'importo di € 506,00 è comprensivo della 1a rata d'iscrizione di € 360,00, del costo della marca da bollo virtuale di € 16,00 e della tassa per il diritto allo studio di € 130,00).

Cliccando a sinistra **sul numero della fattura**, apparirà la fattura di pagamento, che si può pagare in 2 modi:

- modalità online - Paga con PagoPA: consente di pagare con carta di credito, PayPal o altri sistemi di pagamento on line;

- modalità differita - Stampa Avviso per PagoPA: consente di stampare l'avviso di pagamento da presentare successivamente presso uno degli esercenti autorizzati, comprese anche le tabaccherie in cui è attivo il servizio Sisal Pay o Lottomatica o uno degli istituti di credito che aderiscono al sistema PagoPA. Gli istituti di credito consentono il pagamento dell'avviso anche tramite home banking e presso gli ATM (sportelli bancomat).

Non è prevista forma di pagamento differente da quanto sopra indicato.

### <u>Il versamento di 506,00 euro</u> deve essere effettuato entro e non oltre le ore 14,00 del 13 Ottobre 2023</u>.

I candidati che avranno eseguito la suddetta procedura di immatricolazione on line dovranno <mark>consegnare allo sportello dell'Ufficio di Segreteria Post Lauream</mark>, sito al livello -1 dell'Edificio delle Bioscienze – Corpo G <mark>- entro e non oltre le ore 14,00 del 13 Ottobre 2023</mark>, la seguente documentazione:

- Domanda di immatricolazione firmata;
- Quietanza di avvenuto pagamento del versamento di 506,00 euro;
- Fotocopia <u>firmata</u> di un valido documento di identità personale;
- Due foto formato tessera identiche fra loro e <u>firmate sul retro;</u>
- Documentazione comprovante il possesso dell'identità digitale SPID;
- Scheda fiscale;
- Modulo di richiesta accreditamento su cc postale o bancario;
- Fotocopia codice fiscale.

Lo sportello è aperto il lunedì, il martedì, il giovedì ed il venerdì dalle 9,30 alle 11,30 + il martedì e il giovedì dalle 15,30 alle 16,30 (mercoledì chiuso).

LO SPORTELLO RESTERA' ECCEZIONALMENTE APERTO <u>SOLO VENERDI' 13 OTTOBRE 2023</u> FINO ALLE ORE 14,00.

Solo in caso di impossibilità a recarsi allo sportello entro le <u>ore 14,00 del 13 Ottobre 2023</u>, gli assegnati potranno <mark>inviare la documentazione</mark> elencata sopra (TRANNE LE 2 FOTOTESSERA) <mark>all'indirizzo e-mail <u>issm@unicz.it</u>, entro e non oltre le <u>ore 23,59 del 13 Ottobre 2023</u>.</mark>

NEL CASO SI SCELGA DI INVIARE LA DOCUMENTAZIONE PER E-MAIL, LE DUE **FOTOTESSERA** FIRMATE DIETRO VANNO CONSEGNATE ALLO SPORTELLO DOPO LA PRESA DI SERVIZIO INSIEME ALLA DICHIARAZIONE DI INCOMPATIBILITA' **(NON INVIARLE PER MAIL)**.

<u>I Medici che accedono ai posti aggiuntivi finanziati dalla</u> <u>Regione Calabria</u> dovranno consegnare allo sportello o trasmettere tramite mail anche il modello di dichiarazione sostitutiva dell'atto di notorietà pubblicato sul sito UMG al link <u>https://web.unicz.it/it/news/102573</u>.

# SI FA PRESENTE CHE IL CONTRATTO DI SPECIALIZZAZIONE SARA' FIRMATO DOPO LA PRESA DI SERVIZIO; VERRA' DATA IN MERITO COMUNICAZIONE AGLI INTERESSATI TRAMITE MAIL.

Per informazioni o in caso di difficoltà con la procedura di immatricolazione on line scrivere alla mail <u>scuolspe@unicz.it</u>.

Catanzaro, 6 Ottobre 2023